previous Home next

## 3.8 Report generator

In addition to these standard analyses, an optionally integrated report manager is available. The report manager provides a further possibility of analysing the Projectile database beyond the standard analyses.

| 🔀 🂈           | Rrofi-Suche                                                    |                                                   |                     |   |
|---------------|----------------------------------------------------------------|---------------------------------------------------|---------------------|---|
|               | Profi-Suche                                                    |                                                   |                     |   |
|               |                                                                |                                                   |                     |   |
|               |                                                                |                                                   |                     |   |
| Auswahl       | Projektliste 🔽 ✔                                               |                                                   |                     |   |
| Name          | Projektliste                                                   |                                                   |                     |   |
| Abfrage       | Projekt : ( ( Oberprojekt = "<br>= "ClosedLive" ) ) ) SORT Auf | " ) AND ( ( Status != "Passive" ) AN<br>traggeber | ND (Status !        |   |
| <br>  Nachscl | hlagen Dokumenttypen                                           | Dokumentfelder                                    | Feldwerte           |   |
|               | Projekt                                                        | 🗾 🖌 🏠 Status                                      | 🗴 🖌 💽 abgeschlossen | ſ |
| Þ             | Report                                                         |                                                   |                     |   |
|               | Report Projekte                                                |                                                   |                     |   |
|               | Format VIEW 🔽                                                  | Report-Designer                                   |                     |   |

Illustration 26: Pro -search with report

With the help of the report designer, existing reports can be adapted and new reports drawn up. The following example shows the definition of a project-related report, which contains information about plan actual performances as well as the most important financial indexes.

In the report designer, columns can be selected (also of many tables), resorted and renamed, new columns calculated from existing information as well as aggregate functions utilized. Furthermore, configurations with and without sub-totals can be made, the layout of the report adapted or graphic analyses can be configurated.

Last update: 2019/10/25 en:handbuch:kapitel\_1:3.8\_report\_generator https://infodesire.net/dokuwiki/doku.php?id=en:handbuch:kapitel\_1:3.8\_report\_generator 14:11

| 🔀 🕐 🖳 Report-Designer Report Projekte |                           |              |          |                |        |              |            |           |      |          |                    |             |           |            |
|---------------------------------------|---------------------------|--------------|----------|----------------|--------|--------------|------------|-----------|------|----------|--------------------|-------------|-----------|------------|
| Dokument Bearbeiten Ansicht Aktionen  |                           |              |          |                |        |              |            |           |      |          |                    |             |           |            |
| Allgemein                             | Layout CSV Diagramm Misc  |              |          |                |        |              |            |           |      |          |                    |             |           |            |
| Name                                  | · · · · · ·               | Projekte     |          |                |        |              |            |           |      |          |                    |             |           |            |
| Titel                                 |                           | Projektliste |          |                |        |              |            |           |      | 7        |                    |             |           |            |
| Dokumen                               | ittyp                     | Projekt 🔻 🗸  |          |                |        |              |            |           |      | _        |                    |             |           |            |
| Zeitinterva                           | all                       |              |          |                |        |              |            |           |      |          |                    |             |           |            |
| Maximale                              | es Alter der Kennzahlen   | 0.5 h        |          |                |        |              |            |           |      |          |                    |             |           |            |
|                                       |                           | 0.0 11       |          |                |        |              |            |           |      |          |                    |             |           |            |
| XV AATI                               |                           |              |          |                |        |              |            |           |      |          |                    |             |           |            |
| 1 # Sp                                | oalteninhalt (* Kennzahl) |              |          | Aggregatfunkti | on Gru | ippe Sichtba | arSortieru | nqAufstei | iq.# | Diagramm | Caption            | Zahlenforma | tBreite % | Periodisch |
| 🗖 1. 🗗                                | rojekt                    | -            | *** 🗸    |                |        | <br>         |            | <b>N</b>  | 1.   | -        |                    |             |           | •          |
| □ 2. N                                | lummer                    | -            | *** 🗸    |                |        | ~            | 2          | •         | 2.   | -        |                    |             |           | -          |
| <u>г</u> 3. в                         | lezeichnung               | -            | *** 🗸    | ***            |        | ~            |            |           | З.   | -        |                    |             |           | -          |
| 🗆 4. 🗛                                | uftraggeber               | •            | *** 🗸    |                |        | ~            | 1          |           | 4.   | -        | Kunde              |             |           | -          |
| □ 5. S                                | itatus                    | •            | *** 🗸    |                | •      | <b>V</b>     |            |           | 5.   | •        |                    |             |           | •          |
| □6. P                                 | rojektmanager             | •            | *** 🗸    | ***            | -      |              |            |           | 6.   | •        |                    |             |           | •          |
| П 7. Р                                | 'lan-Beginn               | •            | •••• 🗸   | ***            | •      |              |            |           | 7.   | •        |                    |             |           | •          |
| □8. P                                 | 'lan-Ende                 | •            | *** 🗸    | <b>#</b>       | •      |              |            |           | 8.   | •        |                    |             |           | -          |
| <u>п</u> 9. р                         | lan-Aufwand               | •            | *** 🗸    | 🇱 1 - Summe    | •      | ~            |            |           | 9.   | -        | Plan[h]            |             |           | -          |
| 🗖 10. 🕞                               | st-Aufwand                | •            | *** 🗸    | 🇱 1 - Summe    | ▼ □    | ~            |            |           | 10.  | •        | lst[h]             |             |           | -          |
| 🗖 11. (f                              | Formel)                   | -            | *** 🗸    | 🇱 1 - Summe    | •      | •            |            |           | 11.  | •        | Differenz[h]       |             |           | -          |
| (                                     | Plan-Aufwand - Ist-Aufwa  | ind)         | <u>^</u> |                |        |              |            |           |      |          |                    |             |           |            |
|                                       |                           |              |          |                |        | _            |            | _         | 10   |          | [ <b></b>          |             |           |            |
|                                       |                           | •            | *** 🖌    |                | 릨님     |              |            |           | 12.  | <u> </u> | Fortschritt[%]     |             |           | <u> </u>   |
|                                       | iesamt-Plankosten         | <b>•</b>     | *** 🗸    | 1 - Summe      | 픡닏     |              |            |           | 13.  | <u> </u> | Kosten [EUR]       |             |           |            |
| 14. A                                 | ngebotswert               | <b>•</b>     | *** 🗸    | 1 - Summe      | 릨빌     | ×            |            |           | 14.  | <u> </u> | Angebotswert [EUR] |             |           |            |
|                                       | Rechnungsbetrag           | •            | *** 🗸    | 1 - Summe      | 40     | ×            |            |           | 15.  | <b>_</b> | Umsatz[EUR]        |             |           | ▼          |
| 10 16. P                              | rofit_Projekt_Proz,       | -            | *** 🗸    |                | • I    | <b>V</b>     |            |           | 16.  | <b>_</b> | Profit [%]         |             |           | · _        |

## Illustration 27: Definition of a project report

| Review Review Re |        |                                           |                   |             |           |          |              |              |                    |             |            |  |
|----------------------------------------------------------------------------------------------------|--------|-------------------------------------------|-------------------|-------------|-----------|----------|--------------|--------------|--------------------|-------------|------------|--|
| Kennzahlen berechnet um 27.08.2006 21:38:47                                                                                                    |        |                                           |                   |             |           |          |              |              |                    |             |            |  |
| Projektliste                                                                                                    |        |                                           |                   |             |           |          |              |              |                    |             |            |  |
| Projekt                                                                                                    | Nummer | Bezeichnung                               | Kunde             | Status      | Plan[h]   | lst[h]   | Differenz[h] | Kosten [EUR] | Angebotswert [EUR] | Umsatz[EUR] | Profit [%] |  |
| 382                                                                                                    | DS09   | Einführung Risikomanagement               | Vattenfall Europe | aktiv       | 164,00    | 122,50   | 41,50        | 17.435,00    | 26.940,00          | 14.670,00   | 40,36      |  |
| 307                                                                                                    | VF02   | Customizing crm system                    | Vattenfall Europe | aktiv       | 262,00    | 122,75   | 139,25       | 11.290,00    | 0,00               | 0,00        | 55,13      |  |
| 430                                                                                                    | VF09   | Einführung Projectile                     | Vattenfall Europe | Vorleistung | 168,00    | 240,25   | -72,25       | 11.773,02    | 19.296,00          | 0,00        | 33,51      |  |
|                                                                                                    |        |                                           | Vattenfall Europe |             | 594,00    | 485,50   | 108,50       | 40.498,02    | 46.236,00          | 14.670,00   |            |  |
| 440                                                                                                    | CS07   | Einführung Projectile                     | CONSULT GmbH      | aktiv       | 172,00    | 16,50    | 155,50       | 9.508,94     | 24.220,00          | 8.090,52    | 44,27      |  |
| 438                                                                                                    | DB03   | DB Bahn                                   | CONSULT GmbH      | aktiv       | 13.935,20 | 8,00     | 13.927,20    | 0,00         | 0,00               | 0,00        |            |  |
| 22                                                                                                    | NAV    | Navision interface                        | CONSULT GmbH      | aktiv       | 228,00    | 243,00   | -15,00       | 13.912,00    | 25.120,00          | 25.120,00   | 54,11      |  |
|                                                                                                    |        |                                           | CONSULT GmbH      |             | 14.335,20 | 267,50   | 14.067,70    | 23.420,94    | 49.340,00          | 33.210,52   |            |  |
| 286                                                                                                    | BMW03  | SAP Add-ons BMW                           | BMW AG            | aktiv       | 116,00    | 178,75   | -62,75       | 10.404,00    | 19.560,00          | 0,00        | 39,00      |  |
| 284                                                                                                    | BMW06  | Implementation TransportManager           | BMW AG            | aktiv       | 272,00    | 102,00   | 170,00       | 28.420,00    | 38.660,00          | 6.494,31    | 41,38      |  |
| 331                                                                                                    | EK02   | Implementation projectmanagement software | BMW AG            | aktiv       | 512,00    | 238,75   | 273,25       | 32.440,00    | 43.560,00          | 11.451,01   | 45,76      |  |
|                                                                                                    |        |                                           | BMW AG            |             | 900,00    | 519,50   | 380,50       | 71.264,00    | 101.780,00         | 17.945,32   |            |  |
| 26                                                                                                    | MSP    | Projectile 3.0                            |                   | aktiv       | 548,00    | 13,75    | 534,25       | 33.958,06    | 0,00               | 0,00        | -104,48    |  |
|                                                                                                    |        |                                           | Summe             |             | 548,00    | 13,75    | 534,25       | 33.958,06    | 0,00               | 0,00        |            |  |
|                                                                                                    |        |                                           | Summe             |             | 16.377,20 | 1.286,25 | 15.090,95    | 169.141,02   | 197.356,00         | 65.825,84   |            |  |

## Illustration 28: Tabular report

The output format for the reports created can be selected from CHART (for graphic analyses like in illustration 27), CSV, EDIT (for editing master data), HTML, PDF, RTF (standard format for data processing), View (browser view like in Illustration 26), XML and XLS (MS EXCEL).

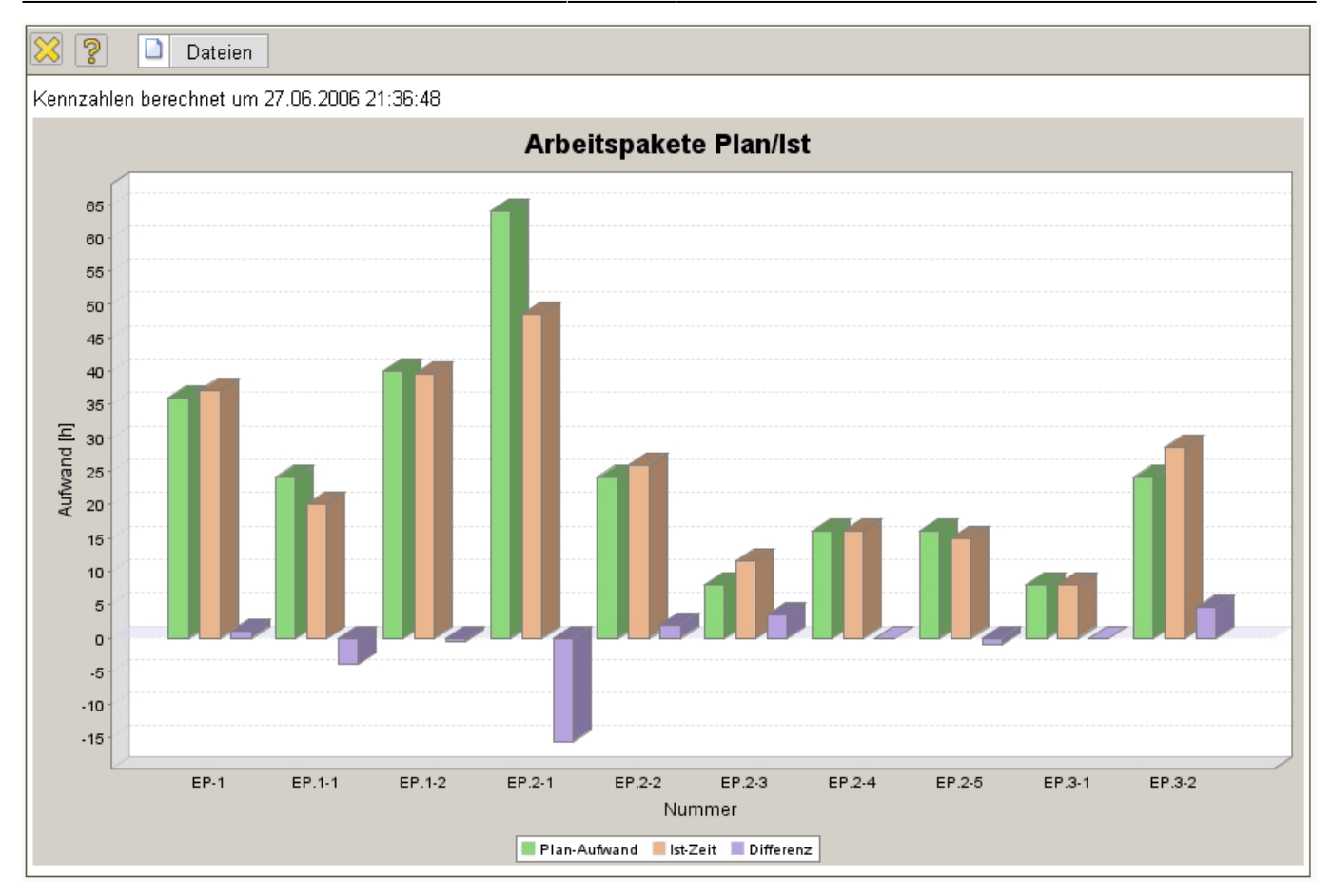

## Illustration 29: Graphic report

In the pro-searches, parameters can be set that can be retrieved after implementation of the query in the retriequery manager.

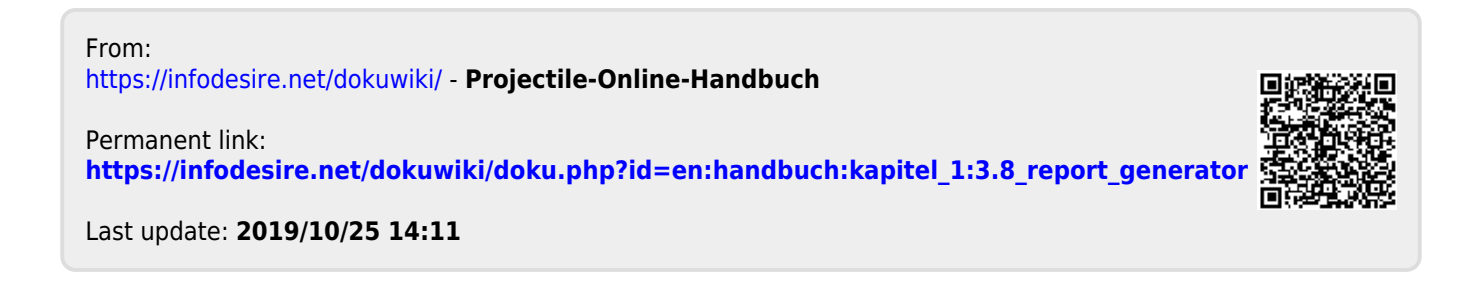